## BAB IV HASIL DAN PEMBAHASAN

### 4.1.Hasil

Output dari penelitian yang dilakukan berupa implementasi menghitung bobot pada alternatif dan kriteria pada sistem pendukung keputusan manajemen untuk menentukan alternatif pendistribusian energi listrik menggunakan metode *Analytical Hierarchy Process* (AHP).

### 4.2. Pembahasan

#### 4.2.1. Tampilan Halaman Login

Login aplikasi ini memiliki tiga akses yaitu, admin, TL Ren Scada, TL Ren Scadatel, Asman Ren, Asman Fasop serta Manager (user) yang masing – masing akan di arahkan sesuai hak account login yang akan menampilkan akses menu-menu tersendiri. Tampilan halaman login ini dapat dilihat pada Gambar 4.1. berikut :

|               | Sign in to your account to continue |  |
|---------------|-------------------------------------|--|
| Email         |                                     |  |
| Enter yo      | our email                           |  |
| Password      |                                     |  |
| Enter yo      | our password                        |  |
| Don't have an | account? Register                   |  |
| 🕑 Remem       | ber me next time                    |  |

Gambar 4.1. Tampilan Form Login

#### 4.2.2. Tampilan Dari Sisi Admin

Tampilan aplikasi dari sisi *admin* dapat melihat semua data dari data *user*, kriteria dan data gardu. Pada saat *admin* berhasil melakukan login maka admin dapat melakukan proses *CURD* (*create, read, update, delete*) pada data *user*, kriteria dan data gardu. Tampilan aplikasi dari sisi *admin* dapat dilihat pada Gambar 4.2. dibawah ini :

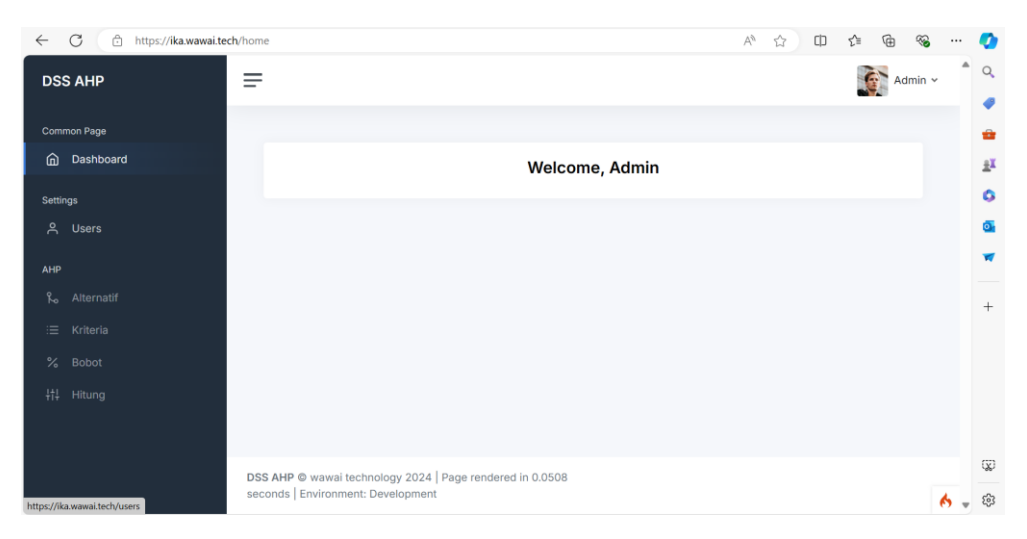

Gambar 4.2. Tampilan Menu Dashboard dari Sisi Admin

Tampilan Gambar 4.3. dibawah ini adalah tampilan untuk melakukan *create* dan ubah pada data *user* :

| ← C                    | sers                             |                                     |                  | A & C & A               | à 🗞 … 🏈        |
|------------------------|----------------------------------|-------------------------------------|------------------|-------------------------|----------------|
| DSS AHP                | =                                |                                     |                  | 6                       | Admin 🗸 🇂 🔍    |
|                        |                                  |                                     |                  | - M                     | •              |
| Common Page            |                                  |                                     |                  |                         |                |
| n Dashboard            | Users Menu                       |                                     |                  |                         | ±I             |
| Settings               | Users List                       |                                     | Create New User  | User Roles Create New F | Role           |
| 은 Users                |                                  |                                     |                  |                         | o              |
|                        | Name Username                    | Role Created at                     | Action           | Role                    | W              |
| ۹۳۲<br>م Alternatif    | User user@mail.com               | User 2024-06-20<br>10:20:19         | Update<br>Delete | User Access Menu De     | date<br>lete + |
| i≡ Kriteria<br>% Bobot | Admin admin@mail.com             | Admin 2024-06-26<br>16:39:35        | Update           |                         | •              |
| ‡†↓ Hitung             |                                  |                                     |                  |                         |                |
|                        |                                  |                                     |                  |                         |                |
|                        |                                  |                                     |                  |                         | Q              |
|                        | Seconds   Environment: Developme | :4   Page rendered in 0.0473<br>ent | ş                |                         | <b>6</b> - ®   |

Gambar 4.3. Tampilan Menu User

Tampilan Gambar 4.4. dibawah ini adalah tampilan untuk melakukan *create* dan ubah pada data pada data alternatif :

| ← C          | ternatif            |                                      | A & 🗘 🛱    | ć 🖻 🗞   |     | 0          |
|--------------|---------------------|--------------------------------------|------------|---------|-----|------------|
| DSS AHP      | =                   |                                      |            | Admin • | - 1 | Q          |
|              |                     |                                      |            |         | -1  |            |
| Common Page  |                     |                                      |            |         | - 1 | -          |
| n Dashboard  | Data Alternatif     |                                      |            | Tambah  |     | <u>±</u> ĭ |
| Settings     | Show 10 🗸           | entries                              | Search:    |         |     | 0          |
| 은 Users      | No                  | Alternatif                           | Aksi       |         |     | •          |
| АНР          | 1                   | Alternatif 1                         | Ubah Hapus |         |     | -          |
| 🗞 Alternatif | 2                   | Alternatif 2                         | Ubah Hapus |         |     | +          |
| i≡ Kriteria  | 3                   | Alternatif 3                         | Ubah Hapus |         |     |            |
| % Bobot      | 4                   | Alternatif 4                         | Ubah Hapus |         |     |            |
| ∔†∔ Hitung   | Showing 1 to 4      | of 4 entries                         | Previous   | 1 Next  |     |            |
|              |                     |                                      |            |         |     |            |
|              |                     | abaalaan 2024 Daga sandarad in 0.041 | 22         |         |     | Ŵ          |
| s            | econds   Environmer | nt: Development                      | 23         |         | 6 - | <b>6</b> 3 |

Gambar 4.4. Tampilan Menu Alternatif dari sisi Admin

Tampilan Gambar 4.5. dibawah ini adalah tampilan untuk melakukan *create* dan ubah pada data pada data kriteria :

| ← C 🗈 https://ika.wawai.tech/kriter | ia                     |                                                      | að A    | ° ☆ 0      | ) { <u>`</u> ≣ | Ē     | ~     |    | •          |
|-------------------------------------|------------------------|------------------------------------------------------|---------|------------|----------------|-------|-------|----|------------|
| DSS AHP                             |                        |                                                      |         |            |                | Adr   | nin ~ | î  | Q          |
|                                     |                        |                                                      |         |            |                |       |       | 1  | -          |
| Common Page                         |                        |                                                      |         |            |                |       |       | 1  | -          |
| n Dashboard                         | Data Kriteria          |                                                      |         |            | Т              | ambah |       |    | <u>±</u> ĭ |
| Settings                            | Show 10 v entrie       | 15                                                   | Search: |            |                |       |       |    | 0          |
| 은 Users                             | No Kode                | Kriteria                                             |         | Aksi       |                |       |       | 1  | 0          |
| АНР                                 | 1 JLP                  | Jumlah Pelanggan                                     |         | Detail Uba | h Hapus        |       |       |    | *          |
| ⊱ه Alternatif                       | 2 JNP                  | Jenis Pelanggan                                      |         | Detail Uba | h Hapus        |       |       |    | +          |
| i≡ Kriteria                         | 3 BD                   | Beban Daya Listrik dalam kWh                         |         | Detail Uba | h Hapus        |       |       |    |            |
| % Bobot                             | 4 FP                   | Frekuensi Pemadaman baik kerusakan/pemeliharaan alat |         | Detail Uba | h Hapus        |       |       |    |            |
| ¦†∔ Hitung                          | Showing 1 to 4 of 4    | entries                                              |         | Previous   | 1              | Next  |       |    |            |
|                                     |                        |                                                      |         |            |                |       |       |    |            |
|                                     |                        | Innu 2024   Dana readered in 0.0420                  |         |            |                |       |       | 1  | Q)         |
| DSS                                 | onds   Environment: De | iogy 2024   Page rendered in 0.0438<br>ivelopment    |         |            |                |       | 6     | 5. | \$         |

Gambar 4.5. Tampilan Menu Kriteria dari sisi Admin

Tampilan Gambar 4.6. dibawah ini adalah tampilan untuk menu bobot:

| ← C 🕆 https://ika.wa | wai.tech/bobot |                 |           |                |      |     |                            | A® 🖒      |    | 1 €   | Ē   | ~     |   |
|----------------------|----------------|-----------------|-----------|----------------|------|-----|----------------------------|-----------|----|-------|-----|-------|---|
| DSS AHP              | =              |                 |           |                |      |     |                            |           |    |       | Adı | nin v |   |
| ommon Page           | Data Nila      | i Bobot         |           |                |      |     |                            |           |    |       |     |       |   |
| ettings              | Kriteria       | Sub Kriteria    | Alternati | f              |      |     |                            |           |    |       |     |       |   |
| AHP                  | JLP-           | Jumlah Pelangga | r Sa      | ma penting den | gan  | JLF | <sup>o</sup> -Jumlah Pelar | nggar Uba | ah |       |     |       |   |
| ኤ Alternatif         | Kode           |                 | JLP       |                |      | JNP |                            | BD        | FF | P     |     |       |   |
|                      | JLP            |                 | 1         |                |      | 3   |                            | 9         | 1  |       |     |       |   |
| ( Pohot              | JNP            |                 | 0.333     |                |      | 1   |                            | 1         | 1  |       |     |       |   |
| , 80001              | FP             |                 | 1         |                |      | 1   |                            | 1         | 1  |       |     |       |   |
|                      | Total          |                 | 2.444     |                |      | 6   |                            | 12        | 4  |       |     |       |   |
|                      |                |                 |           |                |      |     |                            |           |    |       |     |       |   |
|                      | Kode           | JLP             | JNP       | BD             | FP   |     | Jumlah                     | Prioritas |    | Eigen |     |       |   |
|                      | JLP            | 0.409           | 0.5       | 0.75           | 0.25 | 5   | 1.909                      | 0.477     |    | 5.048 |     | Sh    |   |
|                      | JNP            | 0.136           | 0.167     | 0.083          | 0.25 | 5   | 0.636                      | 0.159     |    | 4.286 |     | 310   | ~ |

Gambar 4.6. Tampilan Menu Bobot dari sisi Admin

Tampilan Gambar 4.7. dibawah ini adalah tampilan untuk menu hitung atau laporan perangkingan pada alternatif yang sudah dihitung :

| ← C           | tung      |                |              |       |      |        | $\forall_{\theta}$ | ය <b>අ</b> | ) <u>{</u> _≦ | Ē  | ~     |     | •          |
|---------------|-----------|----------------|--------------|-------|------|--------|--------------------|------------|---------------|----|-------|-----|------------|
| DSS AHP       | F         |                |              |       |      |        |                    |            |               | Ad | min ~ | Î   | Q<br>()    |
| Common Page   |           |                |              |       |      |        |                    |            |               |    |       |     | -          |
| n Dashboard   | Hitung N  | lilai          |              |       |      |        |                    |            |               |    |       |     | <u>±</u> I |
| Settings      | Mengul    | kur Konsister  | nsi Kriteria |       |      |        |                    |            |               |    |       |     | 0          |
| ి Users       | Matriks F | Perbandingan K | riteria      |       |      |        |                    |            |               |    |       |     | •          |
| AHP           | Kode      |                | JLP          |       | JNP  |        | BD                 | 1          | P             |    |       |     | -          |
|               | JLP       |                | 1            |       | 3    |        | 9                  | 1          |               |    |       |     |            |
| کم Alternatif | JNP       |                | 0.333        |       | 1    |        | 1                  | 1          |               |    |       |     | +          |
| :≡ Kriteria   | BD        |                | 0.111        |       | 1    |        | 1                  | 1          |               |    |       |     |            |
| % Babat       | FP        |                | 1            |       | 1    |        | 1                  | 1          |               |    |       |     |            |
|               | Total     |                | 2.444        |       | 6    |        | 12                 | 4          | 1             |    |       |     |            |
| +î∔ Hitung    |           |                |              |       |      |        |                    |            |               |    |       |     |            |
|               | Normalis  | asi            |              |       |      |        |                    |            |               |    |       |     |            |
|               | Kode      | JLP            | JNP          | BD    | FP   | Jumlah | Priorita           | s          | Eigen         |    |       |     |            |
|               | JLP       | 0.409          | 0.5          | 0.75  | 0.25 | 1.909  | 0.477              |            | 5.048         |    |       |     | ŵ          |
|               | JNP       | 0.136          | 0.167        | 0.083 | 0.25 | 0.636  | 0.159              |            | 4.286         |    |       | 6 . | £33        |

Gambar 4.7. Tampilan Menu Hitung dari sisi Admin

# 4.2.3. Tampilan Dari Sisi User

Tampilan aplikasi dari sisi *user* hanya dapat melihat AHP. Tampilan aplikasi dari sisi pelamar ini dapat diliat pada Gambar 4.8. berikut :

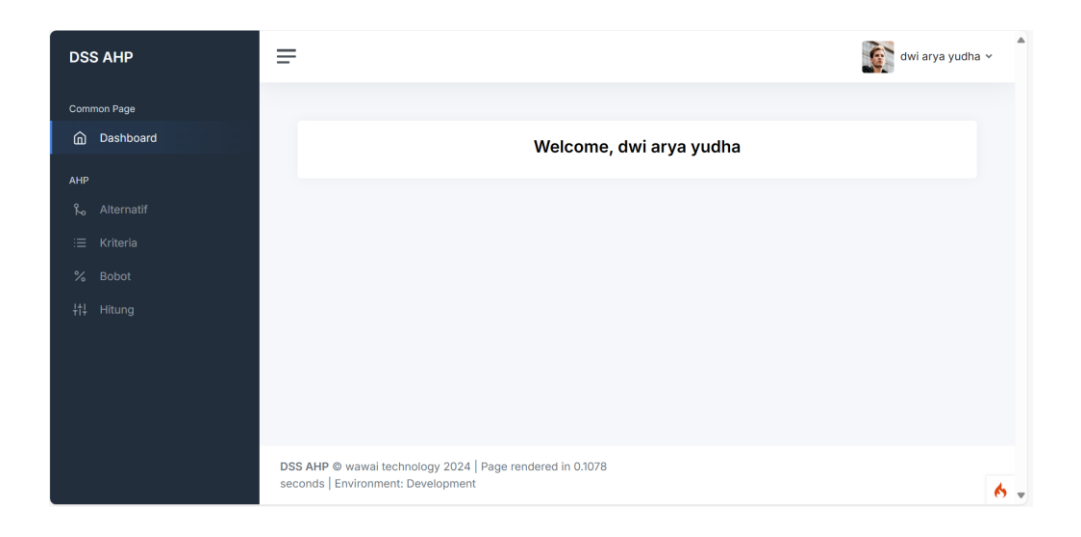

Gambar 4.8. Tampilan Menu Dashboard dari Sisi User

Tampilan Gambar 4.9. dibawah ini adalah tampilan untuk menu alternatif :

| DSS AHP       | =                                         |                                                            | dwi arya yudh   | ia v |
|---------------|-------------------------------------------|------------------------------------------------------------|-----------------|------|
| Common Page   |                                           |                                                            |                 |      |
|               | Data Alternatif                           |                                                            | Tambah          |      |
| АНР           | Show 10 🗸                                 | entries                                                    | Search:         |      |
| ۹۵ Alternatif | No                                        | Alternatif                                                 | Aksi            |      |
|               | 1                                         | Gardu Induk A                                              | Ubah Hapus      |      |
|               | 2                                         | Gardu Induk B                                              | Ubah Hapus      |      |
|               | 3                                         | Gardu Induk C                                              | Ubah Hapus      |      |
|               | 4                                         | Gardu Induk D                                              | Ubah Hapus      |      |
|               | Showing 1 to 4                            | of 4 entries                                               | Previous 1 Next |      |
|               |                                           |                                                            |                 |      |
|               | DSS AHP © wawai te<br>seconds   Environme | chnology 2024   Page rendered in 0.2519<br>It: Development |                 | 6    |

Gambar 4.9. Tampilan Menu Alternatif dari sisi User

| DSS AHP              | =                               |                              |                                                      |         | dwi arya yudh     | а |  |
|----------------------|---------------------------------|------------------------------|------------------------------------------------------|---------|-------------------|---|--|
| Common Page          | Data Krit                       | eria                         |                                                      |         | Tambah            |   |  |
| анр<br>Ко Alternatif | Show 1<br>No                    | 0 v entries<br>Kode          | s<br>Kriteria                                        | Search: | Aksi              |   |  |
| i≡ Kriteria          | 1                               | JLP                          | Jumlah Pelanggan                                     |         | Detail Ubah Hapus |   |  |
| % Bobot<br>†† Hitung | 2                               | JNP<br>BD                    | Jenis Pelanggan<br>Beban Daya Listrik dalam kWh      |         | Detail Ubah Hapus |   |  |
|                      | 4                               | FP                           | Frekuensi Pemadaman baik kerusakan/pemeliharaan alat |         | Detail Ubah Hapus |   |  |
|                      | Showing 1 to 4 of 4 entries     |                              |                                                      |         |                   |   |  |
|                      |                                 |                              |                                                      |         |                   |   |  |
|                      | DSS AHP © wa<br>seconds   Envir | wai technolo<br>ronment: Dev | ogy 2024   Page rendered in 0.1276<br>velopment      |         |                   |   |  |

Tampilan Gambar 4.10. dibawah ini adalah tampilan untuk menu kriteria :

Gambar 4.10. Tampilan Menu Kriteria dari sisi User

| DSS AHP     | =          |                |            |                |        |                 |           | dwi arya | yudha |
|-------------|------------|----------------|------------|----------------|--------|-----------------|-----------|----------|-------|
| Common Page | Data Nilai | Bobot          |            |                |        |                 |           |          |       |
| анр         | Kriteria   | Sub Kriteria   | Alternatif |                |        |                 |           |          |       |
|             |            |                |            |                |        |                 |           |          |       |
|             | JLP-Ju     | ımlah Pelangga | r San      | na penting der | ngan J | LP-Jumlah Pelan | ggar Ubah |          |       |
| % Bobot     | Kode       |                | JLP        | JLP            |        | BD              |           | FP       |       |
|             | JLP        |                | 1          |                | 0.5    | 5               |           | 7        |       |
|             | JNP        |                | 2          |                | 1      | 1               |           | 5        |       |
|             | BD         |                | 0.2        |                | 1      | 1               |           | 3        |       |
|             | FP         |                | 0.143      | 0.143          |        | 0.333           |           | 1        |       |
|             | Total      |                | 3.343      |                | 2.7    | 7.333           |           | 16       |       |
|             |            |                |            |                |        |                 |           |          |       |
|             | Kode       | JLP            | JNP        | BD             | FP     | Jumlah          | Prioritas | Eigen    |       |
|             | JLP        | 0.299          | 0.185      | 0.682          | 0.438  | 1.604           | 0.401     | 4.774    |       |
|             | JNP        | 0.598          | 0.37       | 0.136          | 0.313  | 1.418           | 0.354     | 4.587    |       |

Tampilan Gambar 4.11. dibawah ini adalah tampilan untuk menu bobot :

Gambar 4.11. Tampilan Menu Bobot dari sisi User

Tampilan Gambar 4.12. dibawah ini adalah tampilan untuk menu hitung atau laporan perangkingan pada alternatif yang sudah dihitung :

| DSS AHP      | =         |              |               |       |       |        |           | dwi arya yi | udha 🗸 💧 |
|--------------|-----------|--------------|---------------|-------|-------|--------|-----------|-------------|----------|
| Common Page  | Hitung N  | lilai        |               |       |       |        |           |             |          |
| АНР          | Mengul    | kur Konsist  | ensi Kriteria | 1     |       |        |           |             |          |
| 🍾 Alternatif | Matriks F | Perbandingan | Kriteria      |       |       |        |           |             |          |
| i≣ Kriteria  | Kode      |              | JLP           |       | JNP   | BD     |           | FP          |          |
| % Robot      | JLP       |              | 1             |       | 0.5   | 5      |           | 7           |          |
| 26 D0D01     | JNP       |              | 2             |       | 1     | 1      |           | 5           |          |
| ∔†∔ Hitung   | BD        |              | 0.2           |       | 1     | 1      |           | 3           |          |
|              | FP        |              | 0.143         |       | 0.2   | 0.333  |           | 1           |          |
|              | Total     |              | 3.343         |       | 2.7   | 7.333  |           | 16          |          |
|              | Normalis  | iasi         |               |       |       |        |           |             |          |
|              | Kode      | JLP          | JNP           | BD    | FP    | Jumlah | Prioritas | Eigen       |          |
|              | JLP       | 0.299        | 0.185         | 0.682 | 0.438 | 1.604  | 0.401     | 4.774       |          |
| 4            | JNP       | 0.598        | 0.37          | 0.136 | 0.313 | 1.418  | 0.354     | 4.587       | 6.       |

Gambar 4.12. Tampilan Menu Hitung dari sisi User